## ●CSPリセラー承認手続き

こちらは既に Office 365/Microsoft 365/Azure/Software in CSP をご契約いただいているお客様のお手 続きとなります

今回のご契約が CSP 以外の契約か、現在のご契約が SB C&S 株式会社経由の CSP 契約か、新規テナント

作成を伴う CSP 契約のいずれかに該当する場合は不要なお手続きです。

CSP リセラー承認のお手続きは、リセラー(パートナー)となる SB C&S 株式会社からお客様の環境(テナン

ト)に対して、サブスクリプションの発行やサポートをおこなうために必要なお手続きです。

CSP リセラー承認のお手続きをおこなって頂くことで SB C&S 株式会社へ権限が付与されますので予めご了承く

ださい。

詳細は以下 URL の「マイクロソフト顧客契約」のパートナーの章をご参照ください。

http://licensecounter.jp/office365/csp/pdf/terms.pdf

CSP リセラー承認のお手続きは実際にライセンスをご利用されるお客様にて実施をお願い致します。

# [STEP1]

## 以下 URL をブラウザで開き、顧客プロファイルを完成させたことを確認します。

## <u>※シークレットウィンドウで開いて表示してください</u>

#### ※管理者権限をもつ管理者の ID でサインインしてください

https://admin.microsoft.com/Adminportal/Home?#/BillingAccounts/billing-accounts

## 赤枠内の企業名をクリック※1件も表示されていない場合は、「エラー対応の1」を参照

|            | Microsoft 365 管理セン | 9- | ▶ 検索                                             |                          |          | 1       | ۵   | ۲    | ? | R   |
|------------|--------------------|----|--------------------------------------------------|--------------------------|----------|---------|-----|------|---|-----|
| =          |                    |    | ホーム > 請求対象アカウント                                  |                          |          |         | 29. | -クモ- | * | Î   |
| 18         | リソース               | ~  | 請求アカウント                                          |                          |          |         |     |      |   |     |
|            | 課金債報               | ~  |                                                  |                          |          |         |     |      |   | . 1 |
|            | サービスを購入する          |    | 概要 提案                                            |                          |          |         |     |      |   | . 1 |
|            | お使いの製品             |    | 連会アカウントで Mirrocott との購入関係                        | を管理します、 気護会アカウ、          | 5        |         |     |      |   | - 1 |
|            | ライセンス              |    | トには、住所、連絡先情報、および週用さ                              | れる税金債報など、組織に関            | র        |         |     |      |   | - 1 |
|            | 請求と支払い             |    | る情報が記載されています。課金アカウン<br>Microsoft に異名した契約書に記載されてい | ・トで購入された製品は、<br>います。詳細情報 |          |         |     |      |   | - 1 |
| J          | 請求対象アカウント          |    |                                                  |                          |          |         |     |      |   | - 1 |
|            | 支払い方法              |    |                                                  |                          |          | 1アイテム 🍸 | フィル | 9-   | E | - 1 |
|            | 課金に関する通知           |    |                                                  |                          |          |         |     |      |   | - 1 |
| 0          | サポート               | ~  | 課金アカウント ↓                                        | sidem.                   | アカウントの状況 |         |     |      |   | - 1 |
| $^{\odot}$ | 設定                 | ^  | Terrar (1988) 21-888-11-888                      | 19                       | アクティブ    |         |     |      |   |     |
|            | ドメイン               |    |                                                  |                          |          |         |     |      |   | - 1 |
|            | 検索とインテリジェンス        |    |                                                  |                          |          |         |     |      |   | - 1 |
|            | 組織設定               |    |                                                  |                          |          |         |     |      |   | - 1 |
|            | 統合アプリ              |    |                                                  |                          |          |         |     |      |   | _   |
|            | アドバイザーバートナー        |    |                                                  |                          |          |         |     |      |   | 0   |
| 0          | セットアップ             |    |                                                  |                          |          |         |     |      |   | -   |
| ĸ          | レボート               | ~  |                                                  |                          |          |         |     |      |   | ۳.  |
| $\otimes$  | 正常性                | ~  |                                                  |                          |          |         |     |      |   |     |

#### 編集リンクをクリック

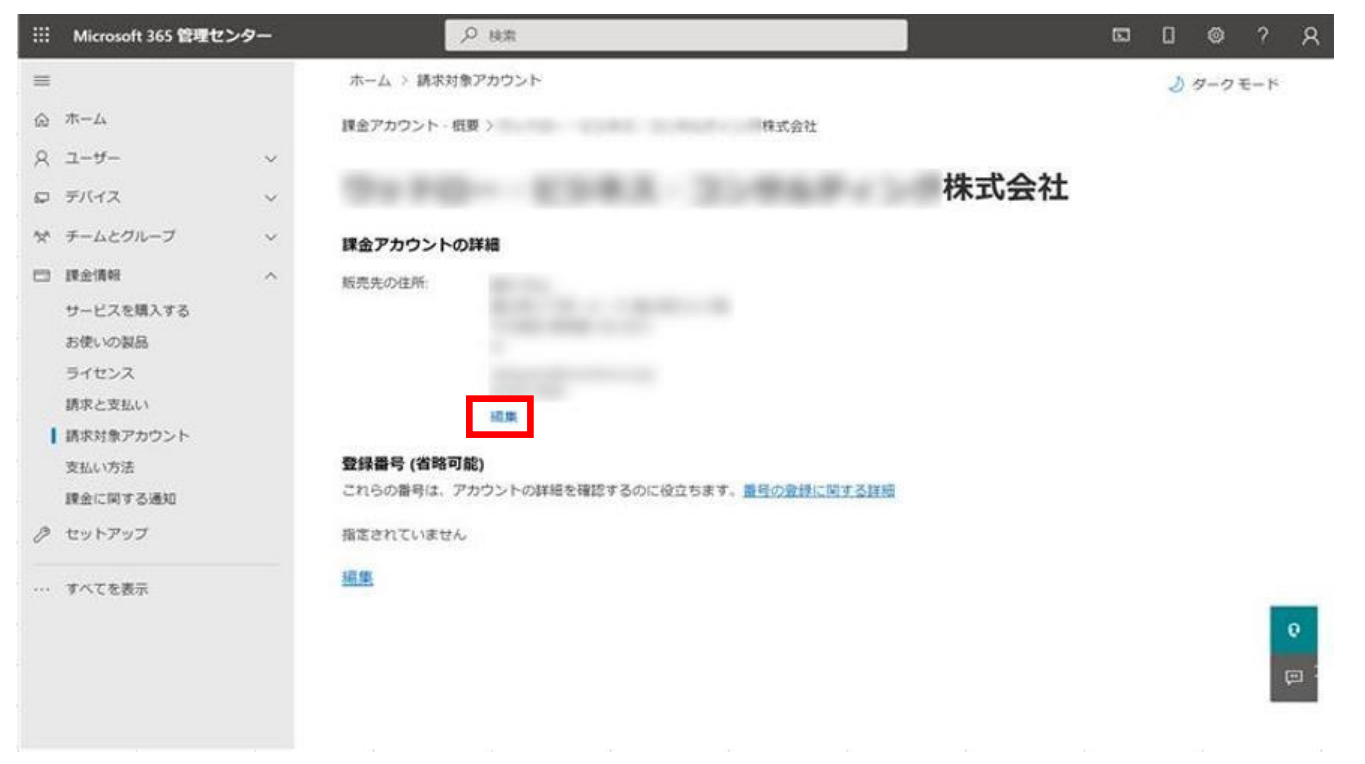

画面右側に表示された詳細画面における「\*」は必須項目なので、未入力の個所がある場合は、 入力してください。

|                                                                                                    | /P #8                                                                                                    | <b>5</b> 0 0 7 A              |
|----------------------------------------------------------------------------------------------------|----------------------------------------------------------------------------------------------------|-------------------------------|
| 用ーム / 道奈村巻アカウント                                                                                                    |                                                                                                    | *                             |
| おおアカウント 相原 > 500000 00000000000000000000000000000                                                                                                    | m.con                                                                                                    | 版売先住所                         |
|                                                                                                    | 株式会社                                                                                                    | C BELLERISCE T-CLOTED - MART. |
| 課会アカウントの詳細                                                                                                    |                                                                                                    | 総通プロファイルを更終する<br>のから・         |
| Ritester<br>IIII<br>Consentation<br>Ritester<br>Ritester<br>Ritest | 7. Brinder Bit Live                                                                                                    |                               |
|                                                                                                    | <ul> <li>ホーム * 基系対応アカワシト・</li> <li>スタアカウント・クロボ</li> <li>スタアカウント・クロボ</li> <li>スクアカウント・クロボ</li> <li>スクリカウント・クロボ</li> <li>スクリカウント・クロボ</li> <li>スクリカウント・クロボ</li> <li>スクリカウント・クロボ</li> <li>スクリカウント・クロボ</li> <li>スクリカウント・クロボ</li> <li>スクリカウント・クロボ</li> <li>スクリカウント・クロボ</li> <li>スクリカウント・クロボ</li> <li>スクリカウント・クロボ</li> <li>スクリカウント・クロボ</li> <li>スクリカウント・クロボ</li> <li>スリカウント・クロボ</li> <li>スリカロシント・クロボ</li> <li>スリカロシント・クロボ</li> <li>スリカロシント・クロボ</li> <li>スリカロシント・クロボ</li> <li>スリカロシント・クロボ</li> <li>スリカロシント・クロ</li></ul> | P                             |

#### 項目によって入力制限がありますので、以下の注意事項をご確認ください。

| 【お客様】↩     | 要件。                                                                                           |
|------------|-----------------------------------------------------------------------------------------------|
| 姓または名。     | 姓または名のいずれかを 1 文字の英数字にすることができますが、両方のフィールドを 1 文字にすることはできません (中国語<br>のみの文字の名前を除く)↩               |
|            | 姓または名には、プレースホルダーのタイトルのみを含めることはできません: admin、administrator、test、developer、<br>N/A、none、无、Nadiea |
| 名、ミドルネーム、姓 | 長さは 40 文字を超えてはなりません。                                                                          |
|            | 数字だけを含めることはできません。                                                                             |
|            | 特殊文字や印刷不可能な文字、絵文字のみを含めることはできません(許可リストを参照)。また、これらの文字を組み合わ<br>せることはできません。🖉                      |
| 組織名または会社名や | 英数字を1文字にすることはできません。                                                                           |
|            | 特殊文字のみ、数字のみ、絵文字、印刷できない文字、または略語のみを含めることはできません。                                                 |
|            | 該当しない用語(いいえ、なし、NA、N/A など)を含めることはできません。                                                        |
|            | 256 文字を超えることはできません。                                                                           |
|            | インターネットのトップレベルドメイン拡張子(「.com」、「.org」、「.edu」など)を持つ名前は、そのエントリが意図的であることを確<br>認するための警告を生成します。      |

※許可リスト:https://learn.microsoft.com/ja-jp/partner-center/validate-names-addresses#allowed-characters-abbreviations-and-extensions

## 入力が終わりましたら保存ボタンをクリック

#### (プロファイルの更新後、実際に更新されるまで最大 5 分程度かかる場合があります)

| II Microsoft 365 日間センター | P 98                                                                                                    | 5 9 0 0 0 0 0 0 0 0 0 0 0 0 0 0 0 0 0 0                                                                                                    |
|-------------------------|----------------------------------------------------------------------------------------------------|----------------------------------------------------------------------------------------------------|
| 88.                     | 約-22-2 道意が第270253-                                                                                                    | ×                                                                                                    |
| 6 3-h                   | ##75/2>>> ## >                                                                                                    | 販売先往所                                                                                                    |
| R 3-8-                  |                                                                                                    |                                                                                                    |
| D THAT N                | 株式会社                                                                                                    | C DESCRIPTION PROVIDENTS                                                                                                    |
| * F-429%-7              | 調査アカウントの評価                                                                                                    | 10歳プロファイルを更新する<br>のであ・                                                                                                    |
| CI RESN -               | BASAN BEAN                                                                                                    | w.Zen                                                                                                    |
| サービスを描入する               |                                                                                                    | 6°                                                                                                    |
| お供いい意識                  |                                                                                                    | let i                                                                                                    |
| 34822                   |                                                                                                    | ミナルオーム                                                                                                    |
| 課事と含ない                  |                                                                                                    |                                                                                                    |
| 1 IM 90.0807297352      |                                                                                                    | H ·                                                                                                    |
| 9 N.J. VY121            | <b>数据最可 (6时间段)</b>                                                                                                    | 198                                                                                                    |
| 伊金に関する通知                | CD-908-90, Pb9>>+camenes+60CR05s+, Reconstructor                                                                                                    | 8284·                                                                                                    |
| # tx+797                | REPORT AND                                                                                                    | 10.00                                                                                                    |
|                         | and the second second se | 6/2/14 ·                                                                                                    |
| - TATERS                |                                                                                                    | #18 V                                                                                                    |
|                         |                                                                                                    | #2/0H-                                                                                                    |
|                         |                                                                                                    | The second second secon |
|                         |                                                                                                    | 6701·                                                                                                    |
|                         |                                                                                                    | Rotation of the Rotation of Research                                                                                                    |
|                         |                                                                                                    | NO. 1989 (693)                                                                                                    |
|                         |                                                                                                    | 10, 10 M ·                                                                                                    |
|                         |                                                                                                    | 518 ····································                                                                                                    |
|                         |                                                                                                    | 6284                                                                                                    |
|                         |                                                                                                    | and the second second sec                                                                                                    |
|                         |                                                                                                    | *-67162.                                                                                                    |
|                         |                                                                                                    | ing ing                                                                                                    |
|                         |                                                                                                    | 4+>124                                                                                                    |

# [STEP2]

## 以下 URL の承認画面を表示します。

### ※STEP1 と同様にシークレットウィンドウで表示してください

#### ※管理者権限をもつ管理者の ID でサインインしてください

顧客プロファイルを完成させた後、次のリンクをクリックしてこの依頼を受け入れ、SB C&S 株式会社 がお客様の Microsoft CSP リセラーになることを承認し、Microsoft 顧客契約に同意します。

https://admin.microsoft.com/Adminportal/Home?invType=ResellerRelationship&partnerId=123d 461c-8e76-402d-bc2f-b1e738b5fb48&msppId=0#/partners/invitation 注意:関係を受け入れるには、グローバル管理者のアクセス許可を持つユーザーが必要です。

# [STEP3]

## 承認画面にて承認をおこないます。

※2 種類の承認画面が確認できておりますので、貴社環境に合った手順をご参照ください

■ A パターン

画面赤枠内のチェックボックスへのチェック、「承認する」ボタンを上から順にすべてクリック。

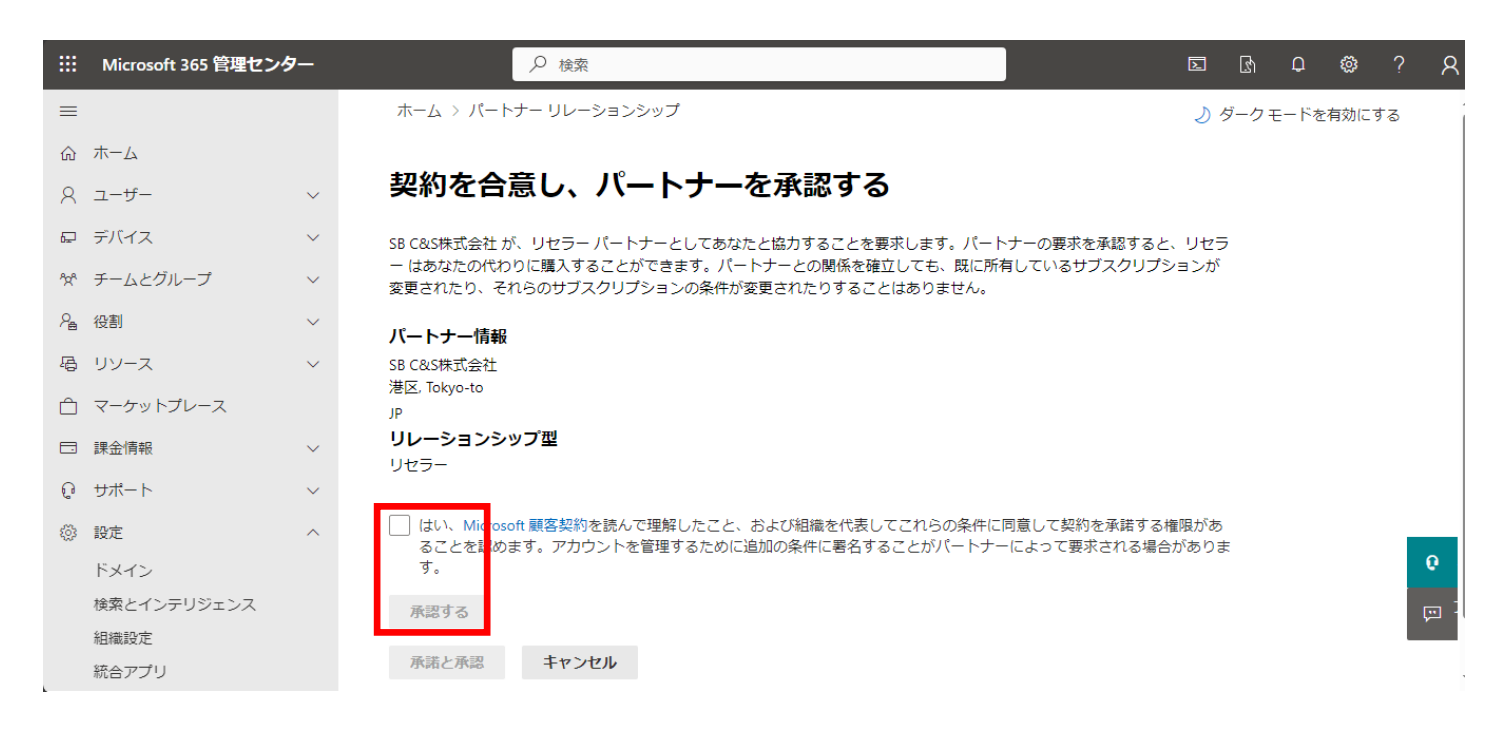

SB C&S 株式会社

## 「承認と承諾」ボタンをクリック。

|            | Microsoft 365 管理セン | タ—     | ● 検索                                                                                              | L                             | ß      | Q     | ø (   | ? ጸ          |
|------------|--------------------|--------|---------------------------------------------------------------------------------------------------|-------------------------------|--------|-------|-------|--------------|
| ≡          |                    |        | ホーム > パートナー リレーションシップ                                                                             | <br>ک (5                      | ブーク モー | - ドを有 | う効にする | ,            |
| ណ៍         | ホーム                |        |                                                                                                   |                               |        |       |       |              |
| 8          | ユーザー               | ~      | 契約を合意し、パートナーを承認する                                                                                 |                               |        |       |       |              |
| Ð          | デバイス               | $\sim$ | SB C&S株式会社 が、リセラー バートナーとしてあなたと協力することを要求します。パートナーの                                                 | )要求を承認すると、リセラ                 |        |       |       |              |
| የቋጻ        | チームとグループ           | $\sim$ | ー はあなたの代わりに購入することができます。パートナーとの関係を確立しても、既に所有してい<br>変更されたり、それらのサブスクリブションの条件が変更されたりすることはありません。       | いるサブスクリプションが                  |        |       |       |              |
| <i>?</i> ∎ | 役割                 | $\sim$ | パートナー情報                                                                                           |                               |        |       |       |              |
| ß          | リソース               | $\sim$ | SB C&S株式会社                                                                                        |                               |        |       |       |              |
| Ô          | マーケットプレース          |        | 港区, lokyo-to<br>JP                                                                                |                               |        |       |       |              |
|            | 課金情報               | $\sim$ | <b>リレーションシップ型</b><br>リセラー                                                                         |                               |        |       |       |              |
| C          | サポート               | $\sim$ |                                                                                                   |                               |        |       |       |              |
| ٢          | 設定                 | ^      | ✓ はい、Microsoft 顧客契約を読んで理解したこと、および組織を代表してこれらの条件に同意し<br>ることを認めます。アカウントを管理するために追加の条件に異名することがパートナーによっ | て契約を承諾する権限があ<br>って要求される場合がありま |        |       |       |              |
|            | ドメイン               |        | j.                                                                                                |                               |        |       |       | e            |
|            | 検索とインテリジェンス        |        | 「承諾と承認 キャンセル」                                                                                     |                               |        |       |       | ت <u>س</u> ا |
|            | 組織設定               |        |                                                                                                   |                               |        |       |       |              |
|            | 統合アプリ              |        |                                                                                                   |                               |        |       |       |              |

## B パターン 画面赤枠内の「承認」ボタンをクリック。

|    | Microsoft 365 管理センタ | 7—     | ♀ 検索                                                                                     | E               | ß   | Q    | ŝ    | ?   | 8        |
|----|---------------------|--------|------------------------------------------------------------------------------------------|-----------------|-----|------|------|-----|----------|
| ≡  |                     |        | ホーム > パートナー リレーションシップ                                                                    |                 | ダーク | ァモード | を有効に | こする |          |
| ŵ  | ホーム                 |        |                                                                                          |                 |     |      |      |     |          |
| æ  | デバイス                | $\sim$ | パートナーの承認                                                                                 |                 |     |      |      |     |          |
| የድ | チームとグループ            | $\sim$ | SB C&S株式会社 が、リセラー パートナーとしてあなたと協力することを要求します。パートナ                                          | ナーの要求を承認すると、リセラ |     |      |      |     |          |
| Ô  | マーケットプレース           |        | ー はあなたの代わりに購入することができます。パートナーとの関係を確立しても、既に所有<br>変更されたり、それらのサブスクリプションの条件が変更されたりすることはありません。 | しているサブスクリプションが  |     |      |      |     |          |
|    | 課金情報                | $\sim$ | パートナー情報                                                                                  |                 |     |      |      |     |          |
| ÷  | 設定                  | ^      | SB C&S株式会社                                                                               |                 |     |      |      |     |          |
|    | ドメイン                |        | 港区, Tokyo-to                                                                             |                 |     |      |      |     |          |
|    | 検索とインテリジェンス         |        | リレーションシップ型                                                                               |                 |     |      |      |     |          |
|    | 組織設定                |        | リセラー                                                                                     |                 |     |      |      |     |          |
|    | 統合アプリ               |        |                                                                                          |                 |     |      |      |     |          |
| 1  | パートナー リレーションシ       |        | 承認 キャンセル                                                                                 |                 |     |      |      |     |          |
|    | Microsoft Edge      |        |                                                                                          |                 |     |      |      |     |          |
| Þ  | セットアップ              |        |                                                                                          |                 |     |      |      |     |          |
|    |                     |        |                                                                                          |                 |     |      |      |     |          |
|    | すべて表示               |        |                                                                                          |                 |     |      |      |     | 0        |
|    |                     |        |                                                                                          |                 |     |      |      | ŗ   | ب<br>ت ت |

#### A パターン、B パターン共に

「承認と承諾」ボタンもしく「承認」ボタンクリック後、暫く待ち(環境によっては数分程度)、パート ナーリレーションシップ画面の上段か下段のいずれかにに「SB C&S 株式会社」が表示されれば CSP リセラー承認手続きは完了です。

|            | Microsoft 365 管理センタ | 7—     |                                                                                                    | \$ 0 £         | ? 🖄        |
|------------|---------------------|--------|----------------------------------------------------------------------------------------------------|----------------|------------|
| ≡          |                     |        | ホーム > バートナー リレーションシップ                                                                                                    | ♪ ダークモードを有効に   | する         |
| Ð          | デバイス                | $\sim$ |                                                                                                    |                |            |
| <b>^</b> * | チームとグループ            | ~      | パートナー リレーションシップ                                                                                                    |                |            |
| R          | 役割                  | $\sim$ | こりたけ 初端を小坊風を落切」たげ」トナーアオータボートナーにけ 初端を小坊風に                                                                                                    |                |            |
| <b>B</b>   | リソース                | ~      | これらは、細胞での脳髄を赤&したパートワーしゃ。各パートナーには、細胞での脳髄に<br>関するさまざまな責任が割り当てられており、一部のパートナーには役割が割り当てられ<br>る場合があります。ゴートナーとの原題についての詳細構築                                                                                                    |                | - 1        |
|            | 課金情報                | $\sim$ | Control of the second second |                |            |
| e          | サポート                | ~      | ↓ バートナー契約の確認 ×                                                                                                    |                |            |
| ٢          | 設定                  | ^      | パートナーが承認されたロールを引き続き必<br>まとしていることを確認してください。                                                                                                    |                |            |
|            | ドメイン                |        | SECULUMECTANESULATED.                                                                                                    |                |            |
|            | 検索とインテリジェンス         |        |                                                                                                    |                |            |
|            | 組織設定                |        |                                                                                                    |                | - 1        |
|            | 統合アプリ               |        |                                                                                                    | 2個のアイテム        | -          |
| 1          | パートナー リレーションシ       |        |                                                                                                    |                |            |
|            | Microsoft Edge      |        | 委任された管理特権 (GDAP)の詳細                                                                                                    |                |            |
| P          | セットアップ              |        | → ビートナーと問題が付き合われ関係 ( 200%)1500-0                                                                                                    | 101810.2217 () | 7-0500m    |
| k          | レボート                | ~      |                                                                                                    | CONTRACT C     | 73.8000400 |
| ø          | 正常性                 | ~      | ✓ SB C&S株式会社 (1)                                                                                                    |                |            |
|            |                     |        | MLT_123d461c_54a216cc_84b595fd ディレクトリ閲覧者、ディレクトリ履業者、ライセンス                                                                                                    | 官理者、そ GDAP     | 2024年8月8   |
| 管理         | センター                |        |                                                                                                    |                |            |
| 0          | セキュリティ              |        | その他のパートナー関係                                                                                                    |                | 0          |
| ۲          | コンプライアンス            |        | ✓ パートナー↓ パートナーの種類 役割の承認 ①                                                                                                    | 役割             |            |
| Þ          | エンドポイント マ           |        | 4                                                                                                    |                | *          |

|     | Microsoft 365 管理センター | ▶ 検索                                                                               |                      | ¢ 🕸 ( |
|-----|----------------------|------------------------------------------------------------------------------------|----------------------|-------|
| =   |                      |                                                                                    |                      |       |
| ណ៍  | ホーム                  | パートナー リレーションシップ                                                                    |                      |       |
| 8   | ユーザー                 | これらけ、知識との控動を承望したゴートナーです。タゴートナーにけ、知識との逆動                                            |                      |       |
| 5-  | デバイス                 | に関するさまざまな責任が割り当てられており、一部のパートナーには役割が割り当て<br>に関するさまざまな責任が割り当てもれており、一部のパートナーには役割が割り当て |                      |       |
| ፟ኳዮ | チームとグループ             | つれる場合がめります。 ハードナーとの励働に シいての計画目報                                                    |                      |       |
| ĉ   | マーケットプレース            | 、 パートナー契約の確認 ×                                                                     |                      |       |
|     | 課金情報                 | パートナーが承認されたロールを引き続き必<br>要としていることを確認してください。                                         |                      |       |
| \$  | 設定                   |                                                                                    |                      |       |
|     | ドメイン                 |                                                                                    |                      |       |
|     | 検索とインテリジェンス          |                                                                                    |                      |       |
|     | 組織設定                 |                                                                                    | 1個のアイテム 「フィルター」 > 検索 | =     |
|     | 統合アプリ                |                                                                                    |                      |       |
|     | ディレクトリ同期エラー          | 委任された管理特権 (GDAP) の詳細                                                               |                      |       |
| 1   | パートナー リレーションシ        |                                                                                    |                      |       |
|     | Microsoft Edge       | パートナーと関連付けられた関係↓ 済認されたロール                                                          | 役割の承認 U              | 有効調   |
| B   | セットアップ               |                                                                                    |                      |       |
| Ł   | レポート                 | その他のバートナー関係                                                                        |                      |       |
| 管理  | センター                 | ✓ パートナー ↓ パートナーの種類 役割の承認 <sup>①</sup>                                              | 役割                   |       |
| ۲   | セキュリティ               | ✓ SB C&S株式会社 (1)                                                                   |                      |       |
| ۲   | コンプライアンス             | リゼラー なし                                                                            | 割り当てなし               |       |
| Þ   | エンドポイント マネージャ        |                                                                                    |                      |       |

# [STEP4]

## 登録されているドメインを確認します。

申請書に記載するドメインが確認できないケースを事前に防ぐため、赤枠内のドメイン画面にてす べてのドメインを申請書 Webの連絡事項をご記入ください。

|    | Microsoft 365 管理セン | 19- | の政策                                      |     |        |             | ۵    | ۲   | ?      | R  |
|----|--------------------|-----|------------------------------------------|-----|--------|-------------|------|-----|--------|----|
| =  | I.                 |     | ホーム > ドメイン                               |     |        |             | ى    | 9-0 | €K     | č  |
| ŵ  | ホーム                |     | ドメイン                                     |     |        |             |      |     |        |    |
| 9  | ユーザー               | ~   | 12.12                                    |     |        |             |      |     |        |    |
| 5. | デバイス               | ~   |                                          |     |        |             |      |     | 1      |    |
| 20 | チームとグループ           | ~   | + ドメインの追加 🚍 ドメインの購入 (                    | )更新 |        | ▼ フィルター     | <br> |     | ]=     |    |
| 8  | 19:35              | ~   | KX1281                                   |     | 10.00  | TO DEPOSITO |      |     |        |    |
| R  | リソース               | ~   |                                          | 1   | •      | an allowing |      |     |        |    |
| -  | 課金債相               | ~   | () () () () () () () () () () () () () ( |     | 0 1.4  |             |      |     |        |    |
| Q  | サポート               | ~   | .onmicrosoft.com                         | ्र  | O That |             |      |     |        |    |
| 3  | 設定                 | ^   |                                          |     |        |             |      |     |        |    |
|    | ドメイン               |     |                                          |     |        |             |      |     |        |    |
|    | 検索とインテリジェンス        |     |                                          |     |        |             |      |     |        |    |
|    | 組織設定               |     |                                          |     |        |             |      |     |        |    |
|    | 統合アプリ              |     |                                          |     |        |             |      |     |        | -  |
|    | アドバイザーバートナー        |     |                                          |     |        |             | -    |     |        |    |
| Ų  | セットアップ             |     |                                          |     |        |             | 0    | へルフ | ৬৬৯    | -Þ |
| Ł  | レポート               | ~   |                                          |     |        |             | P    | 74- | F./(90 | 2  |
| Ś  | 正常性                | ~   |                                          |     |        |             |      |     |        |    |
|    |                    |     |                                          |     |        |             |      |     |        |    |

# [STEP5]

## 登録されている Microsoft ID を確認します。

ドメインと同じ理由にて Microsoft ID(Customer ID/Tenant ID)のご確認もお願いいたしま

#### す。

Microsoft Entra ID(旧称: Azure Active Directory)の管理画面を表示するため、

#### 赤枠内の「ID」をクリック。

※「ID」が表示されていない場合、左メニュー一番下に表示されている「すべて表示」をクリック

|                | Microsoft 365 管理センター        | ▶ 検索                                                                     | \$\$ \$ \$\vee \end{red} | ?        |
|----------------|-----------------------------|--------------------------------------------------------------------------|--------------------------|----------|
| ۳              | ax止 へ                       | ホーム 〉 バートナー リレーションシップ                                                    | ⇒ ダークモードを有効にす            | する       |
|                | ドメイン<br>検索とインテリジェンス<br>組織設定 | パートナー リレーションシップ<br>これらは、組織との協働を承認したパートナーです。各パートナーには、組織との協働に              |                          |          |
| 1              | 統合アプリ<br>パートナー リレーションシ      | 関するさまざまな責任が割り当てられており、一部のパートナーには役割が割り当てられ<br>る場合があります。 パートナーとの協働についての詳細情報 |                          |          |
| ß              | Microsoft Edge<br>セットアップ    | ズ バートナー契約の確認<br>パートナーが承認されたロールを引き続き必<br>要としていることを確認してください。               |                          | - 1      |
| 8              | レホート V<br>正常性 V             |                                                                          |                          |          |
| 管理             | センター                        |                                                                          | 2個のアイテム 🍸 フィルター 🔎 検索     | =        |
| @<br>@         | セキュリティ<br>コンプライアンス          | 委任された管理特権 (GDAP) の詳細                                                     |                          | - 1      |
| Þ              | エンドポイント マ                   | ✓ パートナーと関連付けられた関係 ↓ 承認されたロール                                             | 役割の承認 ①                  | 有効期限     |
| *              | ID                          | ✓ SB C&S株式会社 (1)                                                         |                          |          |
| 93<br>PC       | Exchange                    | MLT_123d461c_54a216cc_84b595fd ディレクトリ間疑者、ディレクトリ間疑者、ディレクトリ間疑者、ライセンス       | 管理者、そ GDAP               | 2024年8月8 |
| 4)<br>4)<br>== | Teams                       | その他のバートナー関係                                                              |                          | 0        |
| £=.<br>        | ビン留めされたものを表示                | ✓ バートナー↓ バートナーの種類 役割の承認 ①                                                | 役割                       |          |

## 赤枠のテナント ID のコピーアイコンをクリックし、テナント ID をコピーし、申請書 Web のテナント ID

## 記入欄にご記入ください。

| Microsoft Entra 管理センター  | P リソース、サービス、ドキュメン                       | /トの検索 (G+/)                                                                                               | Q                                                                                         | 0 @ 0               | R |   |
|-------------------------|-----------------------------------------|----------------------------------------------------------------------------------------------------|-------------------------------------------------------------------------------------------|---------------------|---|---|
| ↑ ホーム                   | - <del> </del>                          |                                                                                                    |                                                                                           |                     |   | × |
| ★ お気に入り                 | ~ mai +                                 | 🛞 テナントの管理 🏼 新着情報 🛛 🖪 プレビュー                                                                                | -磯能 🛛 🔗 フィードバックがある場合 🗸                                                                    |                     |   |   |
| di 💊                    | Azure Acti                              | ive Directory is now Microsoft Entra ID. 🎢 🖩 🗹                                                            |                                                                                           |                     |   |   |
| ① 概要                    | 概要 監視中                                  | プロパティ 推奨設定 チュートリアル                                                                                        |                                                                                           |                     |   | _ |
| А 1-9-                  | ×                                       | nae.@                                                                                                    |                                                                                           | 1                   |   |   |
| ☆ グループ                  | ~                                       | 7068:                                                                                                    |                                                                                           |                     |   |   |
| 局 デバイス                  | ◇ 基本情報                                  |                                                                                                    |                                                                                           |                     |   |   |
| アプリケーション                | ∨ 名前                                    | 10.000                                                                                                    | ユーザー                                                                                      | 59                  |   |   |
| A (%38                  | ~ テナント ID                               | And the second second                                                                                     | 🗋 グループ                                                                                    | 71                  |   |   |
| ( Identity Governance   | ブライマリドメ                                 | イン                                                                                                    | アプリケーション                                                                                  | 3                   |   |   |
| t B External Identities | v 51t>x                                 | Microsoft Entra ID P1                                                                                     | デバイス                                                                                      | 29                  |   |   |
| … 表示数を増やす               | アラート                                    |                                                                                                    |                                                                                           |                     |   |   |
| 2. Gra                  | → Micr                                  | osoft Entra Connect v1 の廃止                                                                                | Azure AD は Microsoft Entra ID にな                                                          | つました                |   |   |
| ( Identity Governance   | ✓ _ → → → → → → → → → → → → → → → → → → | asoft Entra Connect (以前の AAD Connect) のバ<br>ヨン 1 x ビルドはすべて、即もなく (2023 年 10<br>ら 2024 年 3 月の間に) 動作しなくなります。 | <ul> <li>Microsoft Entra ID は Azure Active Dire<br/>名前です。お客様に対応が求められる。<br/>せん。</li> </ul> | tory の新しい<br>ことはありま |   |   |
| 2 詳細情報とサポート             | ∧ Set                                   | d Sync か Microsoft Entra Connect v2.x に移行す<br>要があります。                                                     |                                                                                           |                     |   |   |
|                         | (() () () () () () () () () () () () () | C                                                                                                    | 新建 四                                                                                      |                     |   |   |

以上でお手続きは完了です。

申請書をリセラーへご提出お願いします。

# エラー対応

# 1. 【STEP1】の画面にて請求アカウントが表示されない

| Microsoft 365 首連ビンク                                                                 | 2— 2 検索                                                          |                                  | Σ        |    | ŝ    | ?   | ۶ |
|-------------------------------------------------------------------------------------|------------------------------------------------------------------|----------------------------------|----------|----|------|-----|---|
| ホーム > 請求対象アカウン                                                                      | 4                                                                |                                  |          | D  | ダークヨ | E-K |   |
| 請求アカウント                                                                             | •                                                                |                                  |          |    |      |     |   |
| 概要                                                                                  |                                                                  |                                  |          |    |      |     |   |
|                                                                                     |                                                                  |                                  |          |    |      |     |   |
| 課金アカウントで Microsoft る<br>ウントには、住所、連絡先情報<br>組織に関する情報が記載され<br>た製品は、Microsoft に署名し<br>報 | この購入関係を管理します。<br>服、および適用される税金情<br>ています。課金アカウントで<br>た契約書に記載されています | 各課金ア力<br>課報など、<br>5購入され<br>す。詳細情 |          |    |      |     |   |
| 課金アカウントで Microsoft &<br>ウントには、住所、連絡先情<br>組織に関する情報が記載され<br>た製品は、Microsoft に署名し<br>報  | この購入関係を管理します。<br>服、および適用される税金情<br>ています。課金アカウントで<br>た契約書に記載されています | 各課金ア力<br>「報など、<br>5購入され<br>す。詳細情 | 0 個のアイテム | 77 | ィルター | E   |   |

このページは空です

課金アカウントがありません

0 ヘルプとサポート

#### ① 赤枠内の組織設定→組織のプロファイル→組織の情報の順にクリックしてください

#### 2023/12/05

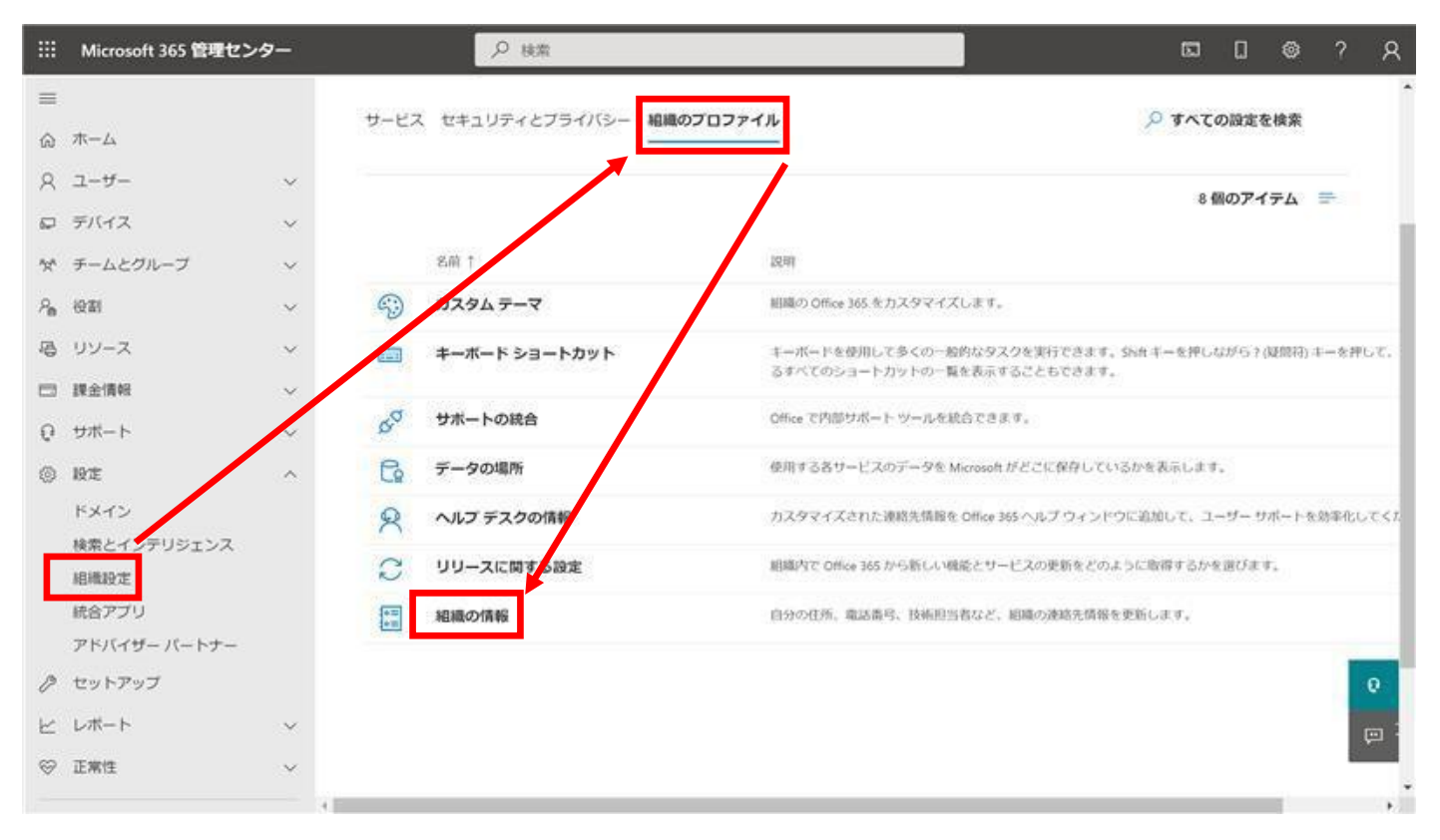

#### ② 赤枠内の項目(スクロールで隠れている項目含め)に記入してください

|       | Microsoft 365 管理セン           | ター          |                | ▶ 検索                 |               |                              | 5                       | ۵    | ۲    | ? | 8      |
|-------|------------------------------|-------------|----------------|----------------------|---------------|------------------------------|-------------------------|------|------|---|--------|
| ≡ ⊲   | <i>π</i> −Δ                  |             | サービス           | セキュリティとブライバシー 和田     | 10プロファイル      | 組織の情報                        |                         |      |      |   | x      |
| x I > | ユーザー<br>デバイス<br>チームとクループ     | ×<br>×<br>× |                | 名前 †                 | 2241          | この情報は、サインインへ<br>目振の情報の場集に関する | <ージなどの場所や組織への請:<br>詳細情報 | Rに表示 | されます | 8 | Î      |
| 20 R  | 投創                           | ×           | <b>S</b>       | カスタムテーマ              | #155 4        | 8前*                          | 将式会社                    |      |      |   |        |
| 0     | 課金情報<br>サポート                 | ~           | 4 <sup>0</sup> | サホートの統合              | 5.4<br>Offic  | F使曲号。                        | <b>都道府與</b> *           |      |      |   |        |
| ۲     | 設定<br>ドメイン                   | ^           | G<br>Q         | データの場所<br>ヘルプ デスクの情報 | 10月<br>カス     | 节区町村。                        | 住所・                     |      | 8-1  |   | e<br>E |
|       | 検索とインテリシェンス<br>暗機設定<br>統合アプリ |             | 0              | リリースに関する設定           | 1180.<br>1199 | 主物名                          | 国または地域日本                |      |      |   | 2      |
| 0     | アドバイザーバートナー<br>セットアップ        |             |                |                      |               | 電話<br>和コードや特殊文字 (4255)       |                         | さい、  |      |   | 0      |
| 3 B   | レポート<br>正常性                  | *           |                |                      |               | +81<br>6677                  |                         |      |      |   |        |

③「保存」ボタンをクリックしてください

#### 2023/12/05

|        | Microsoft 365 管理セン              | 9-     | ♪ 検索                                            |                                     | s 0 @ ? ۶                    | 2 |
|--------|---------------------------------|--------|-------------------------------------------------|-------------------------------------|------------------------------|---|
| ■ 3    | <b>ж-</b> Д                     |        | 組織の設定                                           | 組織の情報                               | 3                            | < |
| x B X  | ユーザー<br>デバイス<br>チームとグループ        | 2 2 2  | サービス セキュリティとブライバシー <b>組織のプロフ</b>                | この情報は、サインインペー<br>アイル 相機の情報の機準に関する詳述 | シなどの場所や組織への請求に表示されます。<br>絶情報 | Ì |
| %<br>酒 | 役割<br>リソース                      | *<br>* |                                                 | 名前•                                 | 样式会社                         |   |
|        | 課金情報                            | ~      |                                                 | 2011 影使曲号 •                         | <b>都道府県</b> *                | l |
| 0      | 設定                              | ~      | 3 7798.89-7000000000000000000000000000000000000 | 1000 市区町村・                          | 住所・                          | l |
|        | ドメイン<br>検索とインテリジェンス<br>19:80年   |        | ■ キーボードショートカット                                  | 1-<br>57                            |                              | l |
|        | minuture<br>統合アプリ<br>アドリンゼードートナ |        | 0 <sup>5</sup> サポートの統合                          |                                     | 日本<br>日本                     |   |
| 0      | セットアップ                          |        | Q ヘルプデスクの情報                                     | 電話<br>カス 国コードや特殊文字 (4255550         | 0199 など)を含めないてください。          |   |
| 8 R    | レポート<br>正常性                     | ~      | ジリリースに関する設定 同 組織の情報                             | *81<br>#34                          |                              |   |

## ④ ログオフ/オンし、再度リセラー承認を実施してください。(反映に時間がかかる場合あり)

|     | Microsoft 365 管理セン            | 9-  |      | の政策                |         |                            | 2                   | 0               | ⊚ ?   | R   |
|-----|-------------------------------|-----|------|--------------------|---------|----------------------------|---------------------|-----------------|-------|-----|
| = 3 | <b>π−</b> Δ                   |     | 組織   | の設定                |         | 組織の情報                      |                     |                 |       | ×   |
| 8   | ユーザー                          |     |      |                    |         | ② 保存されました                  |                     |                 |       | 1   |
|     | デバイス                          |     | サービス | セキュリティとブライバシー 相職のプ | ロファイル   | この連続は、サイン・イン・ベー            | これどの場びの道道への様々に      | *= **           |       |     |
| 10  | チームとグループ                      | 1   |      |                    |         | にの情報の構築に関する許               | 自己情報                |                 | 10-3+ |     |
| 80  | 19 <b>2</b> 1                 |     |      |                    |         |                            |                     |                 |       | - 1 |
| 78  | リソース                          | ~   |      |                    |         | 名前・                        |                     |                 |       |     |
| -   | 課金情報                          |     |      | 名前 1               | ad the  | 5170-CHKL-3                | 株式会社                |                 |       | J.  |
| 0   | ±#−ト                          | ~   | 828  | アプリ起動ツールのカスタム タイル  | -r      | <b>郵便器</b> 号。              | 都道府場。               |                 |       |     |
| 0   | 19定                           | - ^ | 9    | カスタムテーマ            | arjan.  | 100.0071                   | 東京都                 |                 |       | ]   |
|     | ドメイン<br>検索とインテリジェンス<br>19時40年 |     | -    | キーボード ショートカット      | +<br>5* | 市区町村。                      | 住所・                 |                 | uter. | 1   |
|     | 統合アプリ                         |     | \$a  | サポートの統合            | Offic   | late d                     | Rite to Jepaniel    |                 |       | 1   |
|     | アドバイザーバートナー                   |     | 6    | データの場所             | 0350    | Church Co                  | 間または電域              |                 |       |     |
| 0   | セットアップ                        |     | 8    | ヘルプデスクの情報          | カス      | (D)15                      | £                   |                 |       | 0   |
| *   | レポート                          | 1   | 3    | リリースに関する設定         | NEDAR   | 19840<br>国コードや特殊文字 (425555 | 0199 など) を含めないでください | $\Lambda_{\mu}$ |       | -   |
| 8   | 正常性                           |     |      | 1018-0718-18       | 09      | 保存                         |                     |                 |       |     |

## 2.【STEP1】の画面にて、以下のメッセージが表示される

・「お客様のアカウントは現在確認中です(以下略)」

①マイクロソフト社にて商品やサービスを提供可能か確認しております。2 日程度お待ち頂くか、青 枠の画面上部の「?」からマイクロソフト社へ直接お問い合わせください。

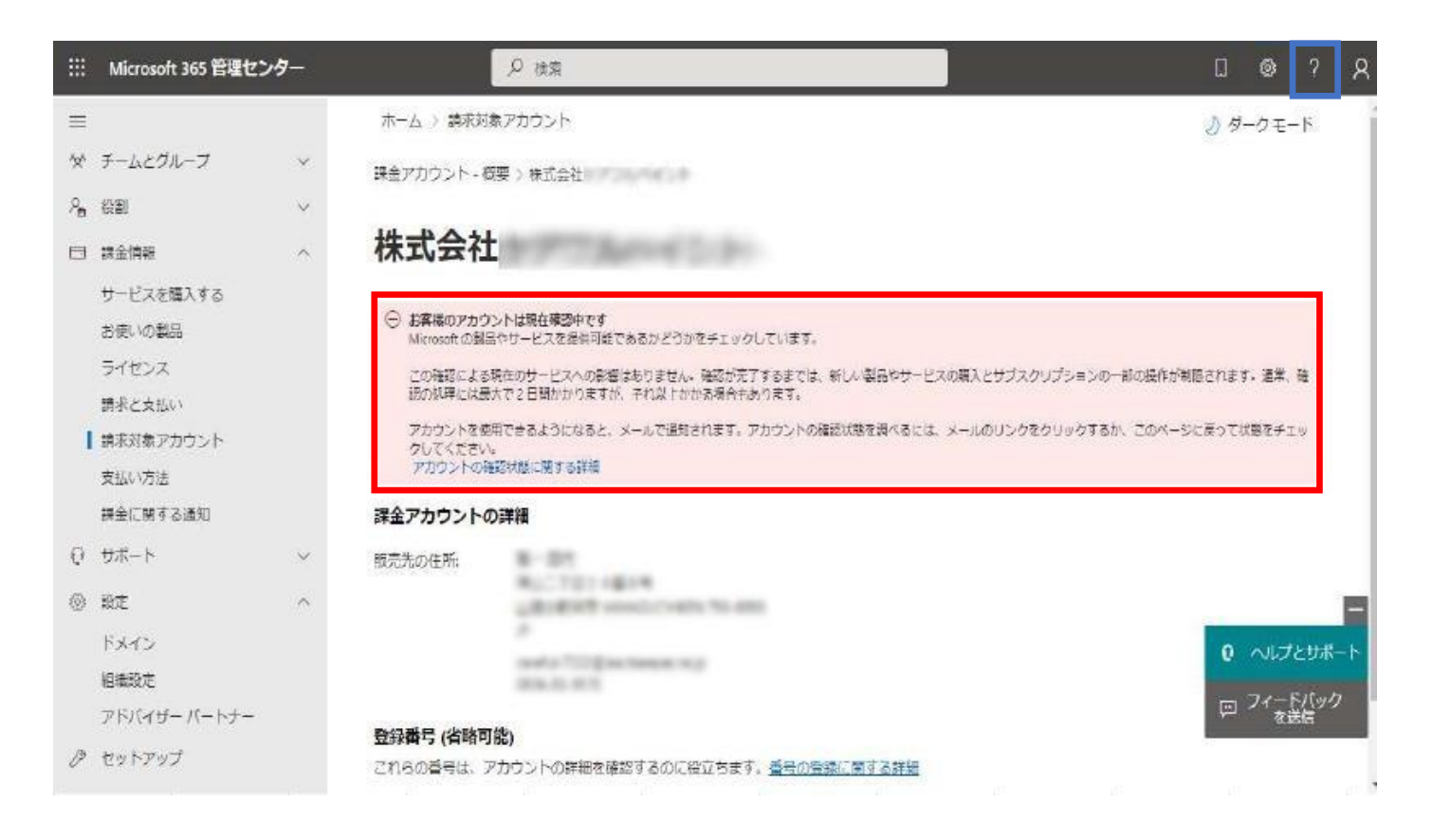

・「取引審査の詳細が不完全です。このリレーションシップを受け入れる前に、入力してください。

登録番号を追加します」

①しばらく時間をおいて再度表示していただくか、ブラウザを変更(Edge、Chrome)してお

試しください。

※何度も表示される場合は、ブラウザのキャッシュのクリアや Ctrl+F5 等をお試しください。

## 3. 【STEP3】の画面にて、以下のメッセージが表示される

🛞 取引審査の詳細が不完全です。このリレーションシップを受け入れる前に、入力してください。登録番号を追加します

## 契約を合意し、パートナーを承認する

SB C&S株式会社 が、代理管理者の役割を持つ リセラー パートナーとしてあなたと協力することを要求します。リセラー はあ なたの代わりに購入することができます。割り当てられる役割により、パートナーはあなたの Microsoft アカウントを管理でき ます。パートナーとの関係を確立しても、既に所有しているサブスクリプションが変更されたり、それらのサブスクリプション の条件が変更されたりすることはありません。

パートナー情報

SB C&S株式会社 港区, Tokyo-to JP **リレーションシップ型** リセラー

役割

グローバル管理者 ヘルプデスク管理者

- ✓ はい、私は SB C&S株式会社 に管理者の役割を委任し、すべての組織のサービス、サブスクリプション、データへのフルア クセスを許可することを承認します。Microsoft は、このパートナーについて責任を負いません。リスクを含む詳細につい ては、Microsoft 顧客契約 を参照してください。パートナーに連絡して関係を終了し、データやサービスへのアクセスを停 止してください。
- ✓ はい、Microsoft 顧客契約を読んで理解したこと、および組織を代表してこれらの条件に同意して契約を承諾する権限があることを認めます。アカウントを管理するために追加の条件に署名することがパートナーによって要求される場合があります。

承諾と承認

キャンセル

## 4. 【STEP3】の画面にて、以下のメッセージが表示される

・「何らかのエラーが発生しました。後でもう一度お試しください。」

・「後でもう一度お試しください。パートナー関係を設定できませんでした。」

①しばらく時間をおいて再度表示していただくか、ブラウザを変更(Edge、Chrome)してお試しく

ださい。

※何度も表示される場合は、ブラウザのキャッシュのクリアや Ctrl+F5 等をお試しください。

| ホーム > アドバイザー パートナー                                                                                                    |
|----------------------------------------------------------------------------------------------------|
| ⊗ 何らかのエラーが発生しました。後でもう一度お試しください。                                                                                                    |
| 契約を合意し、パートナーを承認する                                                                                                    |
| SB CaS株式会社 が、代理管理者の役割を持つ リゼラー パートナーとしてあなたと協力することを要求します。リゼラー はあ<br>なたの代わりに購入することができます。割り当てられる役割により、パートナーはあなたの Microsoft アカウントを管理でき<br>ます。パートナーとの競長を登しても、RUL所有しているサブスクリプションが変更されたり、それらのサブスクリプション<br>の条件が変更されたりすることはありません。 |
| <ul> <li>バートナー情報</li> <li>S6 C68時式会社</li> <li>東新橋 1 - 9 - 2</li> <li>沙留在支ビル</li> <li>港区 Tokyo-to 105-0021</li> <li>JP</li> <li>JP-ションシップ望</li> <li>リセラー</li> </ul>                                                      |
| (次割<br>グローバの道理者<br>ヘルプデスク管理者                                                                                                    |
| ✓ はい、私はSB C&S件式会社 に管理者の役割を委任し、すべての相違のサービス、サブスクリブション、データへのフルア<br>クセスを許可することを考認します。Microsoft は、このパートナーについて責任を負いません。リスクを含む詳細につい<br>ては、Microsoft 職客契約 を参照してください。パートナーに連絡して関係を終了し、データやサービスへのアクセスを<br>停止してください。               |
| □はい、Microsoft 観客契約を扱んで理解したこと、および相極を代表してごれらの条件に同意して契約を承諾する権限があることを認めます。アカウントを管理するために追加の条件に署名することがパートナーによって要求される場合があります。                                                                                                  |
| 水流と水温 キャンセル                                                                                                    |
| ホーム > アドバイザー バートナー                                                                                                    |
| <ul> <li>○ パートナーによる機像へのアクセスを制限して、中はコリティリスクを設置してください。詳細な代理管理特徴(GDA9)に関する情報</li> <li>③ 後でもう一度お試しください。パートナー関係を設定できませんでした。</li> </ul>                                                                                       |
| パートナーの承認                                                                                                    |
| SB C&S株式会社が、代理管理者の役割を持つリセラー パートナーとしてあなたと協力することを要求します。リセラー はあ<br>なたの代わりに離入することができます。割り当てられる役割により、パートナーはあなたの Microsoft アカウントを管理でき<br>ます。パートナーとの関係を確立しても、既に所有しているサブスクリプションが変更されたり、それらのサブスクリプション<br>の条件が変更されたりすることはありません。   |
| バートナー情報<br>SB CaS株式会社<br>東新橋 1 - 9 - 2<br>汐留住友ビル<br>掲区 Tokyo-to 105-0021<br>JP                                                                                                    |
| <b>リレーションシッフ型</b><br>リセラー                                                                                                    |
| 役割<br>グローバル管理者<br>ヘルプデスク管理者                                                                                                    |
| ✓ はい、私はSB C&S株式会社 に管理者の役割を委任し、すべての組織のサービス、サブスクリブション、データへのフルア<br>クセスを許可することを承認します。Microsoft は、このパートナーについて責任を知りません。リスクを含む詳細につい<br>ては、Microsoft 観客契約 を参照してください。パートナーに通路して関係を終了し、データやサービスへのアクセスを<br>停止してください。               |
|                                                                                                    |

#### 5. 【STEP3】の画面にて、以下のメッセージが表示される

「課金アカウントに住所がありません。それを追加すると、このパートナー関係リクエストを承諾できま す。住所の変更が反映されるまで、最大 1 時間かかる場合があります。課金アカウントの詳細を 更新 |

①【STEP1】のプロファイルの更新をおこなってください。必須項目に未記入箇所がなかったとしても 保存ボタンを押下してください。

それでも表示される場合は、しばらく時間をおいて再度表示していただくか、ブラウザを変更

(Edge、Chrome) してお試しください。

※何度も表示される場合は、ブラウザのキャッシュのクリアや Ctrl+F5 等をお試しください。

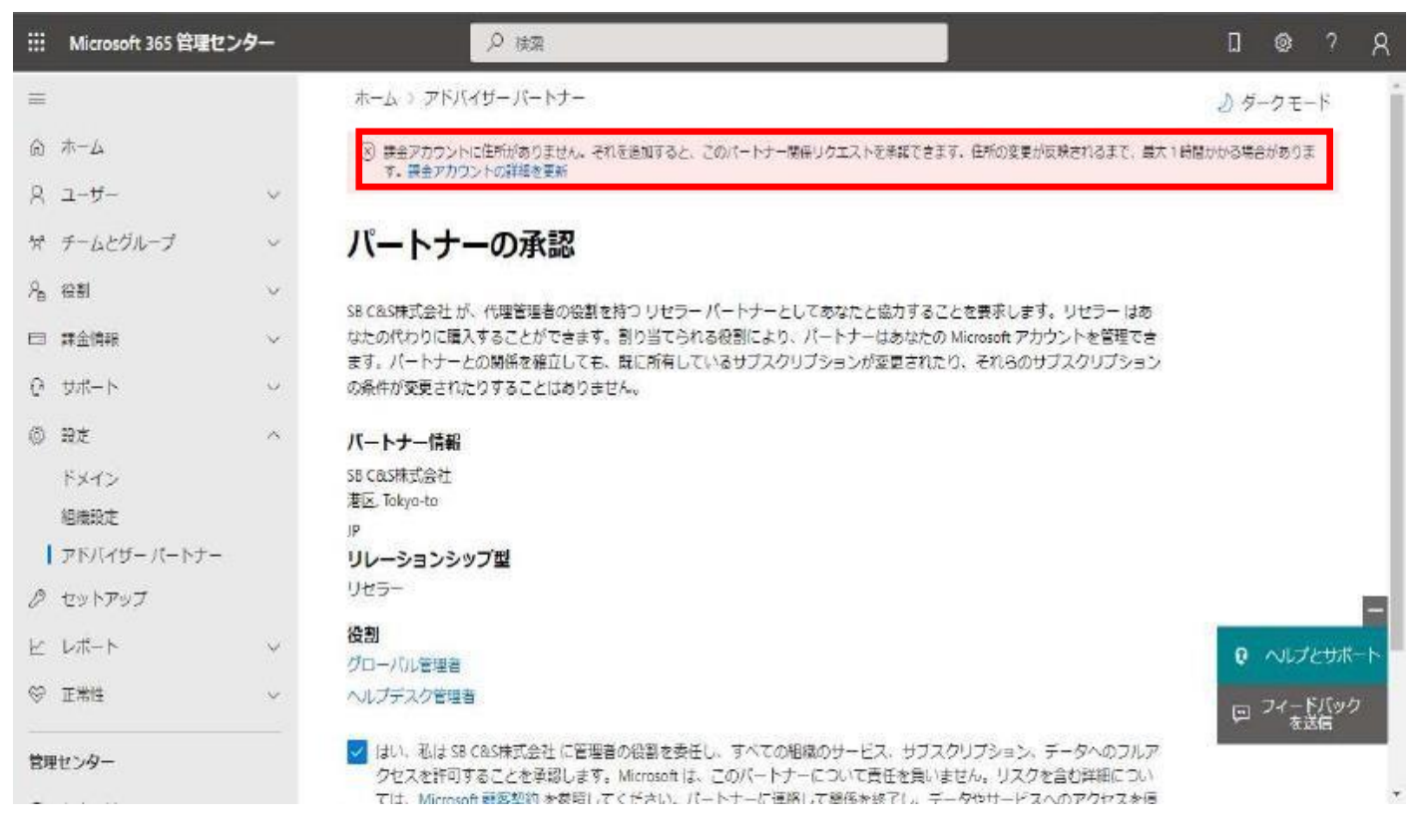

## 6. 「パートナーがまだありません」が表示された

① 青枠のメニューから直接アドバイザーパートナーから表示したか URL のコピーに失敗した 可能性があるので、【STEP2】の URL を再度確認した上で承認画面の表示するようにして ください。

| =               |                                        |        | ホーム > アドバイザーパー)                  | -7-                                      |                                     |                            |                   |     | J ダークモード             |
|-----------------|----------------------------------------|--------|----------------------------------|------------------------------------------|-------------------------------------|----------------------------|-------------------|-----|----------------------|
| \$              | ж-Д                                    |        | パートナー リレ                         | ーションシップ                                  |                                     |                            |                   |     |                      |
| 8               | ユーザー                                   | ~      |                                  | Sold William Manager and Sold            |                                     | S-55385-62.000 (7/)        |                   |     |                      |
| 24              | チームとグループ                               | ×      | これらは、昭康との協働を承認<br>られており、一部のパートナー | ったバートナーです。各バートナーには<br>には役割が割り当てられる場合がありま | t、組織との協働に関するさまさい<br>Eす。パートナーとの協働につい | Kな責任が割り当て<br>この詳細情報        |                   |     |                      |
| $\beta_{\rm R}$ | (Q.B.)                                 | ~      | () 更新                            |                                          |                                     |                            | 0 個のアイテム 💭 検索     |     | ▼ 1個のフィルターが選択されました = |
| -80             | リソース                                   | ~      |                                  |                                          |                                     |                            |                   |     |                      |
| -               | 課金情報                                   | ~      | パートナー †                          | ソレーションシップ型                               | リレーションシップ名                          | @10                        |                   | 102 | erm.                 |
|                 | サービスを購入する                              |        |                                  |                                          |                                     |                            |                   |     |                      |
|                 | お使いの製品                                 |        |                                  |                                          |                                     |                            |                   |     |                      |
|                 | 請求と支払い                                 |        |                                  |                                          |                                     |                            |                   |     |                      |
|                 | 請求対象アカウント                              |        |                                  |                                          |                                     |                            |                   |     |                      |
|                 | 支払い方法                                  |        |                                  |                                          |                                     |                            |                   |     |                      |
|                 | 課金に関する通知                               |        |                                  |                                          |                                     |                            |                   |     |                      |
| 0               | サポート                                   | $\sim$ |                                  |                                          |                                     | WWW200 11120-0000-0        | 22                |     |                      |
| 0               | 印定                                     |        |                                  |                                          |                                     | パートナーがまたありま                | th.               |     |                      |
|                 | ドメイン                                   |        |                                  |                                          | 組織にとって厳選な製品を                        | 食気してサポートを提供できる<br>す。       | 5パートナーと協働することができま |     |                      |
|                 | 検索とインテリジェンス                            |        |                                  |                                          |                                     | パートナートの統領に見する              | 1710/840          |     |                      |
|                 | 相继投定                                   |        |                                  |                                          |                                     | 11 1 2 George With M 2 Sta |                   |     |                      |
|                 | アドバイサー バートナー                           | 1      |                                  |                                          |                                     |                            |                   |     |                      |
| 0               | ++++++++++++++++++++++++++++++++++++++ |        |                                  |                                          |                                     |                            |                   |     | 0.047/##-1           |
| 4               | Leffer b                               |        |                                  |                                          |                                     |                            |                   |     | - 74-55-00           |
| -               | Sector 1                               | 1      |                                  |                                          |                                     |                            |                   |     |                      |
| 0               | 此來注                                    | ~      |                                  |                                          |                                     |                            |                   |     |                      |

# よくある質問

| 質問                                                      | 回答                                                                                                    |
|---------------------------------------------------------|----------------------------------------------------------------------------------------------------|
| エラーになってしまい、完了できません                                      | 以下 2 点をご確認ください。<br>①他のアカウントと競合している可能性があります。シークレットウィンドウ<br>/または In Private モード等で対応ください。<br>②全体(グローバル)管理者の権限が無い方で作業されている可能性<br>があります。<br>「全体管理者の権限の確認の仕方を教えてください」を参照いただき、全<br>体管理者の権限の方でご対応ください。 |
| どの ID に全体管理者の権限が付いているかわ                                 | 恐れ入りますが C&S では把握・確認できません。                                                                                                    |
| かりません                                                   | 「全体管理者の権限の確認の仕方を教えてください」を参照し、ログイン<br>しているユーザーに「全体管理者の権限」が付与されているか確認してくだ<br>さい。                                                                                                    |
| 販売店側で対応可能ですか?                                           | EU での対応となります。                                                                                                    |
|                                                         | 全体管理者の権限のアカウント以外の方は対応不可となります。                                                                                                    |
| You don't have permission to access                     | 全体管理者の権限が無い方が、ログイン作業をしているようです。                                                                                                    |
| this page of perform this action と<br>表示され、手続きができませんでした | 全体管理者の方から、リセラー承認作業をするようにお願いします。                                                                                                    |
| 全体管理者の権限の確認の仕方を教えてくださ                                   | ・ 管理センターにログインいただき、"ユーザー"をご確認ください。<br>ログイン頂いているユーザーに「全体管理者の権限」が付与されている<br>か確認してください。                                                                                                    |
| 初期ドメインがわかりません                                           | 初期ドメインは xxxxx.onmicrosoft.com                                                                                                    |
|                                                         | センターの"ドメイン"をご確認いただき、ご契約の初期ドメイン名をご確認                                                                                                    |
|                                                         | ください。                                                                                                    |
| シークレットウィンドウの開き方を教えてください                                 | 【Chrome】右上にある「:」⇒「新しいシークレットウィンドウ」で表示<br>【Edge】 右上にある「…」⇒「新しい InPrivate ウィンドウ」で表示                                                                                                    |